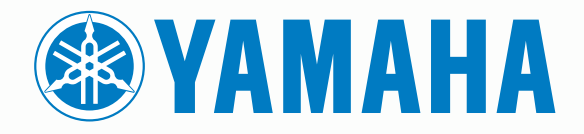

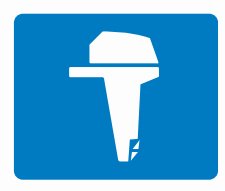

# CL7 NÄYTTÖ

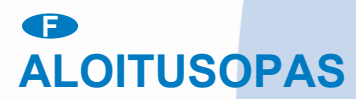

6YD-2819U-L0

# Johdanto

Lue lisätietoja varoituksista ja muista tärkeistä seikoista laitteen mukana toimitetusta *Tärkeitä turvallisuus- ja tuotetietoja* - oppaasta.

## Laitteen esittely

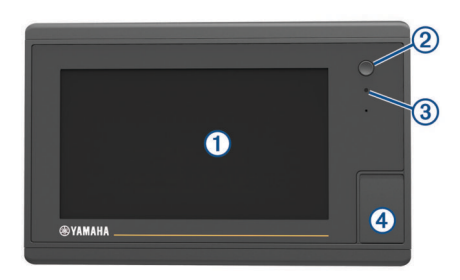

| 1 | Kosketusnäyttö                          |
|---|-----------------------------------------|
| 2 | Virtapainike                            |
| 3 | Automaattinen taustavalotunnistin       |
| 4 | microSD <sup>®</sup> muistikorttipaikka |

## Moottoritietonäyttö

Moottoritietonäyttö näkyy, kun laite käynnistetään. Näytön ulkoasu vaihtelee moottoriverkon ja kaasuttimen ohjaimen mukaan.

Tästä näytöstä voit käyttää muita tietonäyttöjä ja aloitusnäyttöä. Voit avata jonkin toisen näytön pyyhkäisemällä näyttöä vasemmalle tai oikealle tai näytön sivuilla olevilla nuolilla.

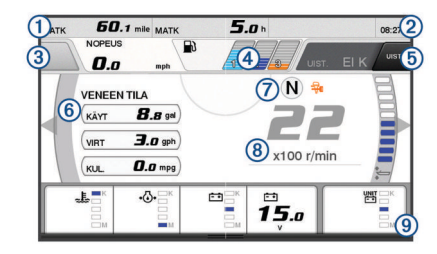

| 1 | Tietokentät                                                                                                |
|---|----------------------------------------------------------------------------------------------------|
|   | Korvaa tiedot painamalla pitkään.                                                                          |
| 2 | Nykyinen aika                                                                                              |
|   | Näytä matkatiedot painamalla pitkään.                                                                      |
| 3 | Painamalla tätä voit määrittää ohjauspainikkeen pisteenmääritystoi-<br>minnot (Helm Master <sup>®</sup> ). |
| 4 | Säiliön tasotiedot                                                                                         |
|   | Näytä säiliön tasoanturin tiedot painamalla säiliötä pitkään.                                              |
| 5 | GPS-signaalin voimakkuus                                                                                   |
|   | Valitsemalla tämän voit määrittää kalapisteen suuren kierrosluvun                                          |
|   | Valitsemalla tämän voit määrittää uistelunopeuden (Command Link                                            |
|   | Plus®).                                                                                                    |
| 6 | Tietokentät                                                                                                |
|   | Korvaa tiedot painamalla pitkään.                                                                          |
| 7 | Vaihdetangon asento                                                                                        |
| 8 | Kierroslukumittari ja trimmauskulma                                                                        |
|   | Voit muuttaa taustaa painamalla pitkään.                                                                   |
| 9 | Moottorin tiedot                                                                                           |
|   | Voit korvata tiedot ja muuttaa mittarin ulkoasua painamalla pitkään.                                       |
|   |                                                                                                    |

## Moottorin hälytyskuvakkeet

Punaiset kuvakkeet osoittavat moottorin poikkeustilanteita.

## HUOMAUTUS

Ota yhteys Yamaha<sup>®</sup> jälleenmyyjään, jos et löydä ongelmaa etkä pysty korjaamaan sitä.

| Pieni jäähdytysveden paine.                                                                                                    |
|----------------------------------------------------------------------------------------------------|
| Pieni öljynpaine.<br>Sammuta moottori. Tarkista moottoriöljyn määrä ja lisää öljyä<br>tarvittaessa.                                                                                                    |
| HUOMAUTUS                                                                                                    |
| Älä käytä moottoria, jos tämä hälytys on näkyvissä. Muutoin moottori vioittuu pahasti.                                                                                                    |
| Moottori on ylikuumentunut.<br>Sammuta moottori heti. Tarkista jäähdytysveden tuloaukko ja<br>poista mahdolliset tukokset.                                                                                                    |
| HUOMAUTUS                                                                                                    |
| Älä käytä moottoria, jos tämä hälytys on näkyvissä. Muutoin moottori vioittuu pahasti.                                                                                                    |
| Matala akun jännite.<br>Tarkista akku ja sen liitännät ja kiristä mahdolliset löydät liitännät.<br>Palaa satamaan pian, jos akun liitäntöjen kiristäminen ei nosta<br>akun jännitettä. Ota heti yhteys Yamaha jälleenmyyjään.<br><b>HUOMAUTUS:</b> äLÄ sammuta moottoria, kun tämä hälytys on<br>näkyvissä. Muutoin et ehkä pysty käynnistämään sitä enää. |
| Vettä polttoaineessa.<br>Polttoainesuodattimeen on päässyt vettä.<br>Sammuta moottori heti ja katso moottorin oppaasta, miten vesi<br>poistetaan polttoainesuodattimesta.<br>HUOMAUTUS: vedensekainen polttoaine voi vioittaa moottoria.                                                                                                    |
| Tarkista moottori -hälytys / huoltohälytys.<br>Ota heti yhteys Yamaha jälleenmyyjään. Tarkista moottori -<br>hälytys näkyy myös, kun edellisestä huollosta on kulunut yli 100<br>käyttötuntia.                                                                                                    |
| Moottorin hälytysilmoitus. (Helm Master)                                                                                                    |
| Moottorin päästöongelma.                                                                                                    |
|                                                                                                    |

## Moottorin tilakuvakkeet

Oranssit kuvakkeet osoittavat moottorin tilan.

| ₩  | Yamaha turvajärjestelmä on käytössä.            |
|----|-------------------------------------------------|
| 0  | Moottoreissa käytetään synkronoinnin hallintaa. |
| ŜĒ | Moottorit lämpenevät.                           |

#### GPS-signaalin voimakkuuskuvakkeet

Moottorinäytön oikeassa yläkulmassa näkyvät kuvakkeet osoittavat GPS-signaalin voimakkuuden.

| ¢،۱            | GPS-satelliittisignaalin voimakkuus |
|----------------|-------------------------------------|
| <sup>⊕</sup> × | Ei GPS-satelliittisignaalia         |

#### Valikkorivi ja moottoripalkki

Näytön alareunan valikkorivin ① painikkeilla voit avata muita MFD-näytön toimintoja ja ominaisuuksia sekä nykyisen näytön asetukset. Valikkorivi näkyy hetken aikaa, kun avaat näytön, ja se näkyy aina aloitusnäytössä. Voit näyttää valikkorivin pyyhkäisemällä näytön alareunasta ylöspäin.

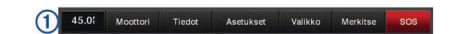

Kun et katsele moottorinäyttöjä, näet moottorien mittarien tilan nopeasti näytön yläreunan pienestä moottoripalkista ②. Moottoripalkki näkyy valikkorivin tavoin hetken aikaa, kun avaat näytön. Voit näyttää moottoripalkin pyyhkäisemällä näytön yläreunasta alaspäin.

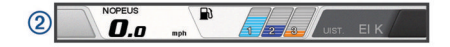

## Näytön painikkeet

Näitä painikkeita saattaa näkyä joissakin näytöissä ja toiminnoissa. Jotkin painikkeet ovat käytettävissä ainoastaan yhdistelmäsivulla tai SmartMode<sup>™</sup> asettelussa tai kun lisävarusteita, kuten tutka, on liitetty.

| Painike      | Toiminto                                                           |
|--------------|--------------------------------------------------------------------|
| Ð            | Tyhjentää näytön kuvakkeet ja keskittää näytön uudelleen veneeseen |
| (=)          | Avaa kohteen koko näytössä                                         |
| 2            | Luo uuden reittipisteen                                            |
| 7            | Luo käännöksiä sisältävän reitin määränpäähän                      |
| •            | Lisää reitin valittuun kohtaan käännöksen                          |
|              | Poistaa viimeksi lisätyn käännöksen reitiltä                       |
|              | Luo suoran reitin ilman käännöksiä määränpäähän                    |
| S            | Luo automaattisen opastuksen reitin määränpäähän                   |
|              | Aloittaa navigoinnin                                               |
|              | Lopettaa navigoinnin                                               |
|              | Lopettaa ja aloittaa tutkalähetyksen                               |
| <b>_</b>     | Avaa tutkan vahvistuksen säätövalikon                              |
|              | Avaa tutkan aaltovälkkeen säätövalikon                             |
| $\odot$      | Avaa tutkan sateen välkkeen säätövalikon                           |
| 0            | Ottaa käyttöön ja poistaa käytöstä tutkan kaikuvanat               |
| ( <u>@</u> ) | Hakee tutkakohteen ja alkaa seurata sitä                           |
| Ś            | Näyttää ja asettaa VRM/EBL-viivan                                  |
|              | Avaa sivun tai toiminnon valikon                                   |
| 7            | Avaa sivun tai toiminnon Sää-valikon                               |
| ۲            | Avaa sivun tai toiminnon Tutka-valikon                             |
| I★           | Avaa sivun tai toiminnon Esiasetukset-valikon                      |

## Vinkit ja pikavalikot

- Käynnistä karttaplotteri painamalla ()-painiketta.
- Voit selata kirkkaustasoja painamalla missä tahansa näytössä ()-painiketta toistuvasti.

Tästä voi olla apua, kun kirkkaus on niin pieni, ettet näe näyttöä.

- Voit palata aloitusnäyttöön mistä tahansa näytöstä valitsemalla Koti.
- Voit avata näyttökohtaiset lisäasetukset valitsemalla Valikko.
- Kun olet valmis, voit sulkea valikon valitsemalla Valikko.
- O-painikkeella voit avata lisäasetuksia, kuten taustavalon säädön ja kosketusnäytön lukituksen.
- Voit sammuttaa karttaplotterin painamalla ()-painiketta ja valitsemalla Sammuta > Sammuta järjestelmä tai painamalla ()-painiketta, kunnes Sammuta järjestelmä palkki täyttyy.
- Voit asettaa karttaplotterin valmiustilaan painamalla painiketta ja valitsemalla Sammuta > Asema lepotilaan.
- Joidenkin mallien aloitusnäytössä voit näyttää lisäpainikkeet pyyhkäisemällä näytön oikeassa reunassa olevia luokkapainikkeita ylös- tai alaspäin.

Joissakin malleissa kaikki luokkapainikkeet eivät ole näkyvissä. Painikkeiden ylä- tai alapuolella olevat nuolet osoittavat, että kaikki painikkeet eivät ole näkyvissä.  Joidenkin valikkopainikkeiden yhteydessä asetuksen voi ottaa käyttöön valitsemalla painikkeen ①.

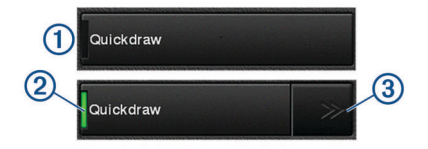

Asetuksen kohdalla oleva vihreä valo osoittaa, että asetus on käytössä ②.

 Jos nuolet ovat käytettävissä, voit avata valikon valitsemalla niitä ③.

Joidenkin painikkeiden yhteydessä valikkonuolet ③ tulevat näkyviin, kun asetus valitaan ②.

## Kosketusnäytön käyttäminen

- · Valitse kohde napauttamalla näyttöä.
- Panoroi tai vieritä näyttöä vetämällä sormea näytöllä.
- · Loitonna nipistämällä kahta sormea yhteen.
- · Lähennä liu'uttamalla kahta sormea erilleen.

## Kohteen lisääminen suosikkeihin

- 1 Valitse luokka aloitusnäytön oikeasta reunasta.
- 2 Paina vasemmalla olevaa painiketta pitkään. Kohde lisätään aloitusnäytön Suosikit-luokkaan.

## SmartMode tai yhdistelmäsivun asettelun mukauttaminen

Voit mukauttaa yhdistelmäsivujen ja SmartMode asettelujen asettelua ja niissä näkyviä tietoja. Kun muutat sivun asettelua käyttämässäsi näytössä, muutos koskee vain kyseistä näyttöä SmartMode nimeä ja symbolia lukuun ottamatta. Kun muutat asettelun SmartMode nimeä tai symbolia, uusi nimi tai symboli näkyy kaikissa aseman näytöissä.

- **1** Avaa mukautettava sivu.
- 2 Valitse Valikko.
- 3 Valitse Muokkaa asettelua tai Muokkaa yhdistelmää.
- 4 Valitse vaihtoehto:
  - Voit vaihtaa nimeä valitsemalla Nimi tai Nimi ja symboli
    > Nimi, kirjoittamalla uuden nimen ja valitsemalla Valmis.
  - Voit vaihtaa SmartMode symbolia valitsemalla Nimi ja symboli > Symboli ja valitsemalla uuden symbolin.
  - Voit muuttaa näkyvien toimintojen määrää ja näytön asettelua valitsemalla Asettelu ja valitsemalla vaihtoehdon.
  - Voit vaihtaa näytön osan toiminnon valitsemalla muutettavan ikkunan ja valitsemalla toiminnon oikealla olevasta luettelosta.
  - Voit muuttaa näyttöjen jakamista vetämällä nuolet uuteen kohtaan.
  - Voit muuttaa sivulla näkyviä tietoja ja lisätietopalkkeja valitsemalla Päällekkäiset ja valitsemalla vaihtoehdon.
  - Voit liittää esimäärityksen SmartMode näytön osaan valitsemalla Esiasetukset > Sisällytä ja valitsemalla esimäärityksen oikealla olevasta luettelosta.

## Päällekkäistietojen mukauttaminen

Voit mukauttaa näytössä näkyviä tietoja.

- 1 Valitse vaihtoehto katselemasi näytön mukaan:
  - Valitse koko näytön tilassa Valikko > Muokkaa päällekkäisiä.
  - Valitse yhdistelmänäytössä Valikko > Muokkaa yhdistelmää > Päällekkäiset.
  - Valitse SmartMode näytössä Valikko > Muokkaa asettelua > Päällekkäiset.

VIHJE: voit muuttaa päällekkäisessä ruudussa näkyviä tietoja nopeasti koskettamalla päällekkäistä ruutua pitkään.

- 2 Mukauta tietoja ja tietopalkkia valitsemalla kohde:
  - Voit muuttaa päällekkäisessä ruudussa näkyviä tietoja valitsemalla ruudun, uudet näytettävät tiedot ja Takaisin.
  - Voit valita päällekkäisen tietopalkin sijainnin ja asettelun valitsemalla **Tiedot** ja valitsemalla vaihtoehdon.
  - Voit mukauttaa navigoinnin aikana näkyviä tietoja valitsemalla **Navigointi** ja valitsemalla vaihtoehdon.
  - Voit ottaa käyttöön muita tietopalkkeja, kuten mediatiedostojen hallinnan, valitsemalla Yläpalkki tai Alapalkki ja valitsemalla tarvittavat vaihtoehdot.
- 3 Valitse Valmis.

## Käyttöoppaiden avaaminen karttaplotterissa

- 1 Valitse Tiedot > Käyttöopas.
- 2 Valitse opas.
- 3 Valitse Avoin.

## **Oppaiden lataaminen**

Saat uusimman käyttöoppaan ja sen käännetyt versiot Garmin<sup>®</sup> sivustosta.

- 1 Siirry osoitteeseen global.yamaha-motor.com/outboards /products/manuals/accessories/gauge/index.html.
- 2 Lataa opas.

## Peruskäyttö

#### Nykyisen sijainnin merkitseminen reittipisteeksi Valitse missä tahansa näytössä Merkitse.

## Reittipisteen luominen luotainnäytössä

- 1 Vedä luotainnäytössä näyttöä tai valitse II.
- 2 Valitse sijainti.
- 3 Valitse Uusi reittipiste tai &.
- 4 Muuta reittipisteen tietoja tarvittaessa.

## Reittipisteen luominen kartassa

- **1** Valitse kartasta sijainti tai kohde.
- 2 Valitse **&**.

## Navigoiminen kartan pisteeseen

## **▲ VAROITUS**

Karttaplotterissa näkyvä magentan värinen viiva on tarkoitettu ainoastaan yleiseksi reittiopastukseksi tai oikeiden kanavien tunnistamiseen, sitä ei ole tarkoitus seurata tarkasti. Vältä ajaminen karille ja muut vaarat, jotka voisivat aiheuttaa aluksen vaurioitumisen, vammoja tai kuoleman, tarkkailemalla navigoidessasi aina merimerkkejä ja vesistön olosuhteita.

- 1 Valitse sijainti navigointikartassa tai kalastuskartassa.
- 2 Valitse tarvittaessa Navigoi.
- 3 Valitse vaihtoehto:
  - Jos haluat navigoida suoraan sijaintiin, valitse Mene tai
  - Jos haluat luoda sijaintiin reitin käännöksineen, valitse Reitti tai X.
  - Jos haluat käyttää automaattista opastusta, valitse Automaattinen opastus tai S.
     HUOMAUTUS: automaattinen opastus on käytettävissä
  - Premium-kartoissa joillakin alueilla.
- 4 Tarkista magentalla värillä merkitty reitti.

**HUOMAUTUS:** kun käytät Automaattinen opastus -toimintoa, magentan värisen viivan mahdollisesti harmaalla merkitty osuus osoittaa, että automaattinen opastus ei voi laskea osaa automaattisen opastuksen viivasta. Tämä johtuu veden minimiturvasyvyysasetuksesta ja esteen minimikorkeusasetuksesta.

5 Seuraa magentalla värillä merkittyä viivaa ja väistä maata, matalaa vettä ja muita esteitä.

#### Käyttäjätietojen kopiointi muistikortille

Voit tallentaa käyttäjätiedot muistikortille siirrettäviksi muihin laitteisiin.

- 1 Aseta muistikortti korttipaikkaan.
- 2 Valitse Tiedot > Käyttäjätiedot > Tiedonsiirto > Tallenna kortille.
- 3 Valitse tarvittaessa muistikortti, jolle tiedot kopioidaan.
- 4 Valitse vaihtoehto:
  - Voit luoda uuden tiedoston valitsemalla Lisää uusi tiedosto ja kirjoittamalla nimen.
  - Voit lisätä tiedot valmiiseen tiedostoon valitsemalla tiedoston luettelosta ja valitsemalla Tallenna kortille.

#### Jälkien näyttäminen

- 1 Valitse kartassa Valikko > Tasot > Käyttäjätiedot > Jäljet.
- 2 Valitse näytettävät jäljet.

Kartassa näkyvä viiva osoittaa jäljen.

#### Jälkilokin tallennustauon määrittäminen

Voit valita taajuuden, jolla jälkilokin pisteitä tallennetaan. Jälkiloki on sitä tarkempi, mitä tiheämmin pisteitä tallennetaan, mutta se myös täyttyy nopeammin. Tarkkuusväli käyttää muistia tehokkaimmin.

- 1 Valitse Tiedot > Käyttäjätiedot > Jäljet > Aktiivisen jäljen asetukset > Väli > Väli.
- 2 Valitse vaihtoehto:
  - Voit tallentaa jäljen pisteiden välisen etäisyyden mukaan valitsemalla Matka > Vaihda ja määrittämällä etäisyyden.
  - Voit tallentaa jäljen aikavälin mukaan valitsemalla Aika > Vaihda ja määrittämällä aikavälin.
  - Voit tallentaa jälkiviivan jäljen erannon mukaan valitsemalla Tarkkuus > Vaihda ja määrittämällä suurimman sallitun poikkeaman todelliselta reitiltä, ennen kuin laite tallentaa jälkipisteen. Tämä on suositeltu tallennusvaihtoehto.

Yamaha<sup>®</sup>, Yamaha logo, Command Link Plus<sup>®</sup> ja Helm Master<sup>®</sup> ovat YAMAHA Motor Co. LTD:n tavaramerkkejä. Garmin<sup>®</sup>, Garmin logo ja BlueChart<sup>®</sup> ovat Garmin Ltd:n tai sen tytäryhtiöiden tavaramerkkejä, jotka on rekisteröity Yhdysvalloissa ja muissa maissa. Garmin LakeVü<sup>™</sup> ja SmartMode<sup>™</sup> ovat Garmin Ltd:n tai sen tytäryhtiöiden tavaramerkkejä. Näitä tavaramerkkejä ei saa käyttää ilman yhtiön Garmin nimenomaista lupaa. microSD<sup>®</sup> ja microSD logo ovat SD-3C LLC:n tavaramerkkejä.

Kaikki muut tavaramerkit ja tekijänoikeudet kuuluvat omistajilleen.

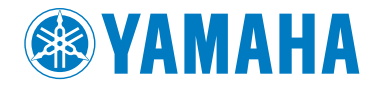

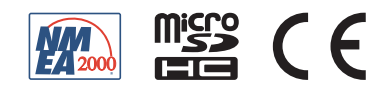